## UPDATING THE CANNON APP & DOWNRIGGERS IN A NETWORK

## UPDATING THE CANNON APP & DOWNRIGGERS IN A NETWORK >

Any updates to the Optimum downrigger will be made through the Cannon app from a paired Mobile Device. If the downrigger is not connected to a device, refer to the "Pairing a Device to a Single Downrigger" section in these instructions. Before updating the downrigger, check for updates to the Cannon app on the Mobile Device by looking for updates on iOS devices through the Apple App store or Android devices through the Google Play store. Any updates to the Cannon app need to be completed before continuing to check in the app for updates to the downrigger software. Be sure that the downrigger is paired and communication with the Mobile Device and that all downriggers are powered "on". When updating a downrigger that is paired to other downriggers, it is best to send the update to the Master downrigger. The Master downrigger will push the update to the paired Client downriggers it is networked with.

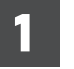

a. Open the Cannon app on the Mobile Device.

**NOTICE:** If you are not connected to the downriggers, you may select "Demo Mode" in the Cannon app to reach the Software Updates option. You may then Select the grayed out Optimum to identify current installed version or newest available update.

- From the app, open the Menu by pressing the Menu button. The Menu button is found in the upper left corner of the app.
- c. From the Menu, select the Software Update option.
- d. In the Software Update screen, the app will identify if an update is available. It will also list all downriggers in the network and what version of software they contain. If an update is identified, it will display a "Download" button. Select the update button to Download the update to the Cannon app.
- e. If the update to the Cannon app contains a software update for the Cannon Optimum downrigger, the Software Update screen will then display a "Transfer" button. Double check that the Optimum downriggers are powered on and all connected to the network.

**NOTICE:** Downriggers must be powered on to accept software updates.

f. Selecting the "Transfer" button will transfer the software update for the Optimum to the downrigger.

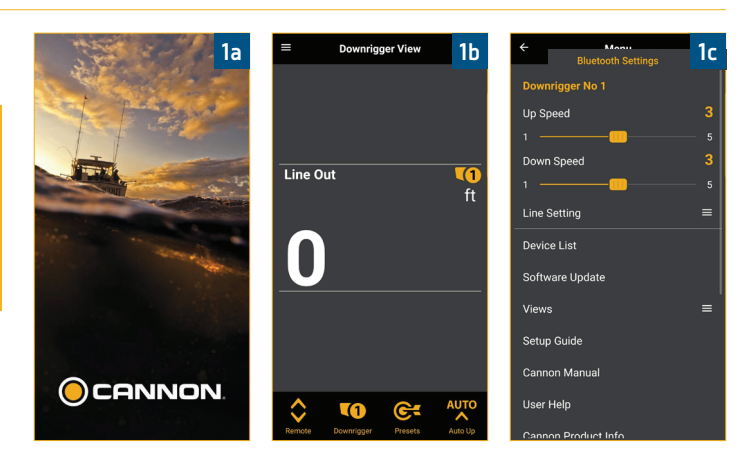

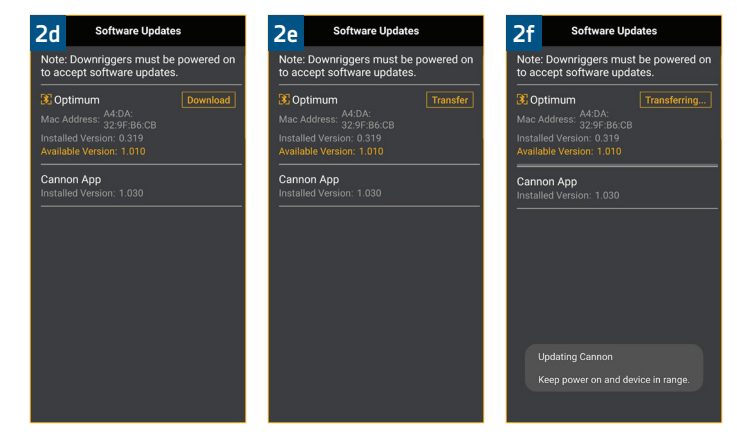

**NOTICE:** Downloading the update to the mobile device requires to be connected to wifi or cellular data. Once the new update has downloaded to the device, transferring the update to the downrigger can be done without wifi or cellular data, through the network.

## UPDATING THE CANNON APP & DOWNRIGGERS IN A NETWORK

- 3
- Both the Cannon app and the downrigger will g. alert that the software update is transferring to the downrigger.
- h. When the update has completed transferring to the downrigger(s), the downrigger(s) will reboot. The Master downrigger will communicate the update transferred from the Cannon app to all paired Client downriggers.

**NOTICE:** Do not interrupt power during software update. Downrigger will reboot once installation is complete.

| 3g                                                                               | Software Upd                            | ates                  | 3h                                                          |                  |
|----------------------------------------------------------------------------------|-----------------------------------------|-----------------------|-------------------------------------------------------------|------------------|
| Note:<br>to acc                                                                  | Downriggers must<br>ept software upda   | be powered on<br>tes. | So                                                          | ftware Updat     |
| Optimum Transfe Mac Address: A4:DA: Mac Address: A2:9F:B6:CB Mac Address: A4:DA: |                                         | Transferring          | Attention! Do not<br>interrupt power du<br>software update. |                  |
| Available Version: 1.010 Cannon App Installed Version: 1.030                     |                                         |                       | Downrigger will reb<br>once installation is<br>complete.    |                  |
|                                                                                  |                                         |                       |                                                             |                  |
|                                                                                  |                                         |                       |                                                             | Installing v 1.0 |
|                                                                                  | Cannon Update Co<br>Cannon is restartin | mplete<br>ng.         |                                                             |                  |
|                                                                                  |                                         |                       |                                                             |                  |

|     | 3h                                                              |  |  |
|-----|-----------------------------------------------------------------|--|--|
| e   | Software Update                                                 |  |  |
| ing | Attention! Do not<br>interrupt power during<br>software update. |  |  |
| oot | Downrigger will reboot<br>once installation is<br>complete.     |  |  |
|     |                                                                 |  |  |
| 10  | Installing v 1.010                                              |  |  |